## How to create a Moodle account – Junior Guildhall ONLY

The following guidance will help you to create an account for the Guildhall Moodle site.

1. To create a Moodle account, go to <a href="https://moodle.gsmd.ac.uk">https://moodle.gsmd.ac.uk</a>, scroll to the bottom of the page and click on 'Create New Account'

| ame   |               |
|-------|---------------|
| Login |               |
|       | 10            |
|       | ame<br>Zog in |

2. Insert all the information needed to create an account. Your username must be your first and last name (lower case only), with a full stop in between; then click on 'Create my new account'. Moodle will send an automatically generated message to the email address you provided with a link to confirm the new account.

|                                            | Delinas  |
|--------------------------------------------|----------|
| Choose your usernime and pa                | maword   |
| the state of the state of the state of the | aleman a |
| Contraction                                |          |
| Many and and                               |          |
| Perswort                                   | 1        |
|                                            |          |
| -Wheiting plantment                        |          |
| More details                               |          |
| Email address                              | 111      |
|                                            |          |
| Email (agein)                              | _        |
|                                            |          |
| First name                                 |          |
|                                            |          |
| Sumame                                     | 15       |
|                                            |          |
| Citritown                                  |          |
|                                            |          |
| Country                                    |          |
| United Kingdom                             |          |

3. To access the course you need, please ask your administrator/tutor for the course link and enrolment key.

## 4. Click on 'Continue' to login

| Enrolment options                                        |         |
|----------------------------------------------------------|---------|
| M3 Higher Certificate Assessment Summer Term 2           | 2020 94 |
| Self enrolment (Student)                                 |         |
| Guests cannot access this course. Please log in Continue | n.      |

5. Please type the enrolment key provided (case sensitive) and click on 'Enrol me'

| Enrolment             | options                       |
|-----------------------|-------------------------------|
| M3 Higher Certificate | Assessment Summer Term 2020 🔍 |
| Self enrolment (St    | udent)                        |
| Enrolment key         |                               |
|                       |                               |
| Enrol me              |                               |

- 6. You will now see the course home page.
- 7. For any subsequent logins, please go to <u>moodle.gsmd.ac.uk</u>, logins with your details, click on 'My Courses' and finally on the course card/s.

For additional help, please refer to the <u>Moodle FAQ Page</u>